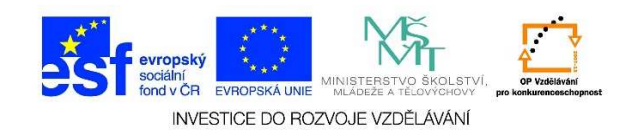

## Odstranění objektu z Koše

1. Klikneme dvakrát levým tlačítkem myši na ikonu "Koše"

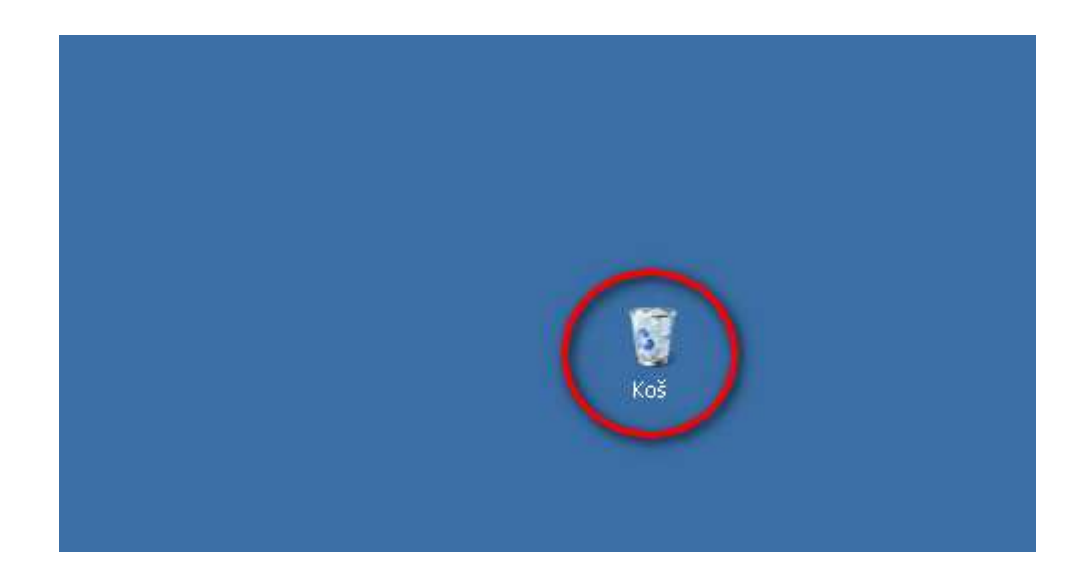

Vybereme položku, kterou bychom chtěli odstranit. Klikneme na ní jedenkrát pravým tlačítkem myši a z místní nabídky vybereme možnost "Odstranit"

| 🗑 Koš                        |                                   |                                          |                     |
|------------------------------|-----------------------------------|------------------------------------------|---------------------|
| - Koš +                      |                                   | 👻 🛃 🔽 Prohledat: Koš                     |                     |
| Uspořádat 🔻 Vysypat koš      | Obnovit tuto položku              |                                          | 1= - 🔟 🔞            |
| 🙀 Oblíbené položky           | Název                             | Původní umístění                         | Odstraněno - Velikc |
| 🔚 Naposledy navštívené       | 📲 Jan Werich de av                | C:\Users\Jirka\Desktop                   | 21.6.2014 10:06     |
| 🔜 Plocha 🔒 😺 Stažené soubory | 2_tisk_soul                       | C:\Users\Jirka\Desktop\ict_lekce\lekce_7 | 21.6.2014 10:02     |
|                              | 3_presun_:                        | C:\Users\Jirka\Desktop\ict_lekce\lekce_7 | 21.6.2014 10:02     |
| Colouru                      | 4_kopie_sc Odstranit              | C:\Users\Jirka\Desktop\ict_lekce\lekce_7 | 21.6.2014 10:02     |
|                              | 🔹 5_nalezeni, <b>Vlastnosti</b> x | C:\Users\Jirka\Desktop\ict_lekce\lekce_7 | 21.6.2014 10:02     |
| 🚽 Hudba                      | portrét.png                       | C:\Users\Jirka\Desktop                   | 21.6.2014 9:38      |
| 📓 Obrázky                    | 2_presun_slozky.docx              | C:\Users\Jirka\Desktop\ict_lekce\lekce_6 | 21.6.2014 9:20      |
| Videa                        | 💼 3_kopie_slozky.docx             | C:\Users\Jirka\Desktop\ict_lekce\lekce_6 | 21.6.2014 9:20      |
| 뢚 Domácí skupina             | 4_otevreni_souboru.docx           | C:\Users\Jirka\Desktop\ict_lekce\lekce_6 | 21.6.2014 9:20      |
|                              | 📲 5_prejmenovani_souboru.docx     | C:\Users\Jirka\Desktop\ict_lekce\lekce_6 | 21.6.2014 9:20      |
| 🜉 Počítač                    | 🔑 Citáty                          | C:\Users\Jirka\Desktop                   | 21.6.2014 8:38      |

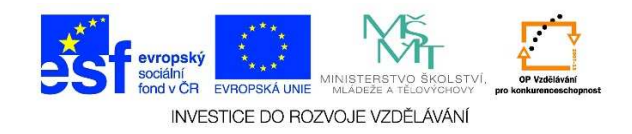

3. Pokud chceme soubor trvale odstranit, stiskneme "Ano"

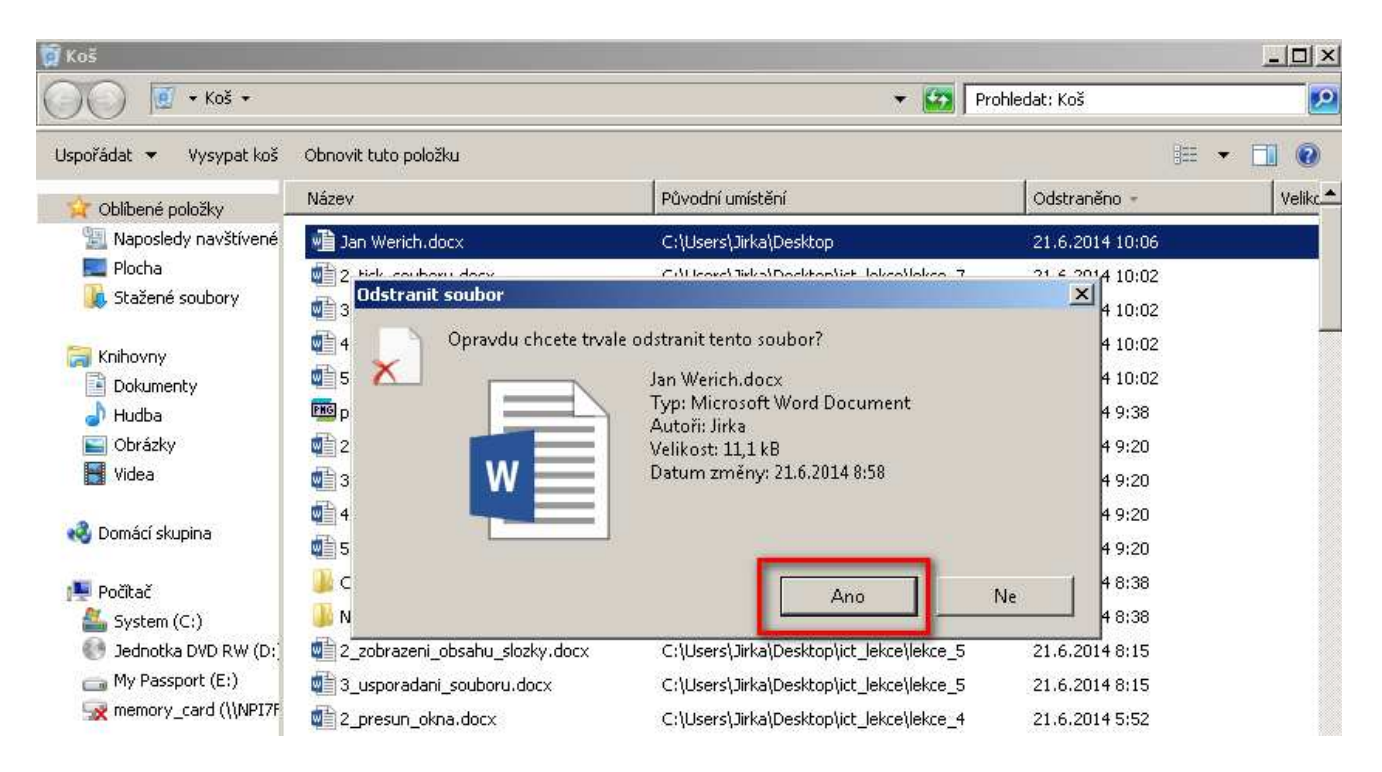